# 「AKITACITY\_FREE\_Wi-Fi」 インターネット接続手順

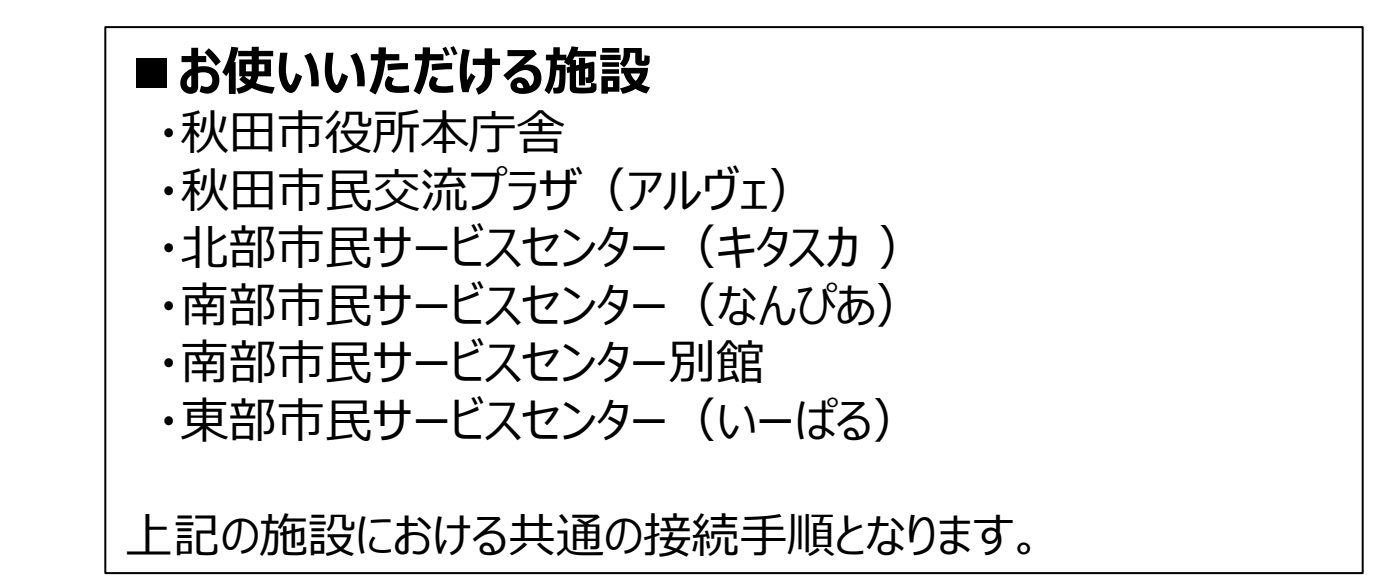

## 平成31年1月 秋田市

サービス提供者:東日本電信電話株式会社

### 1.ポータル画面接続手順(例: Android)

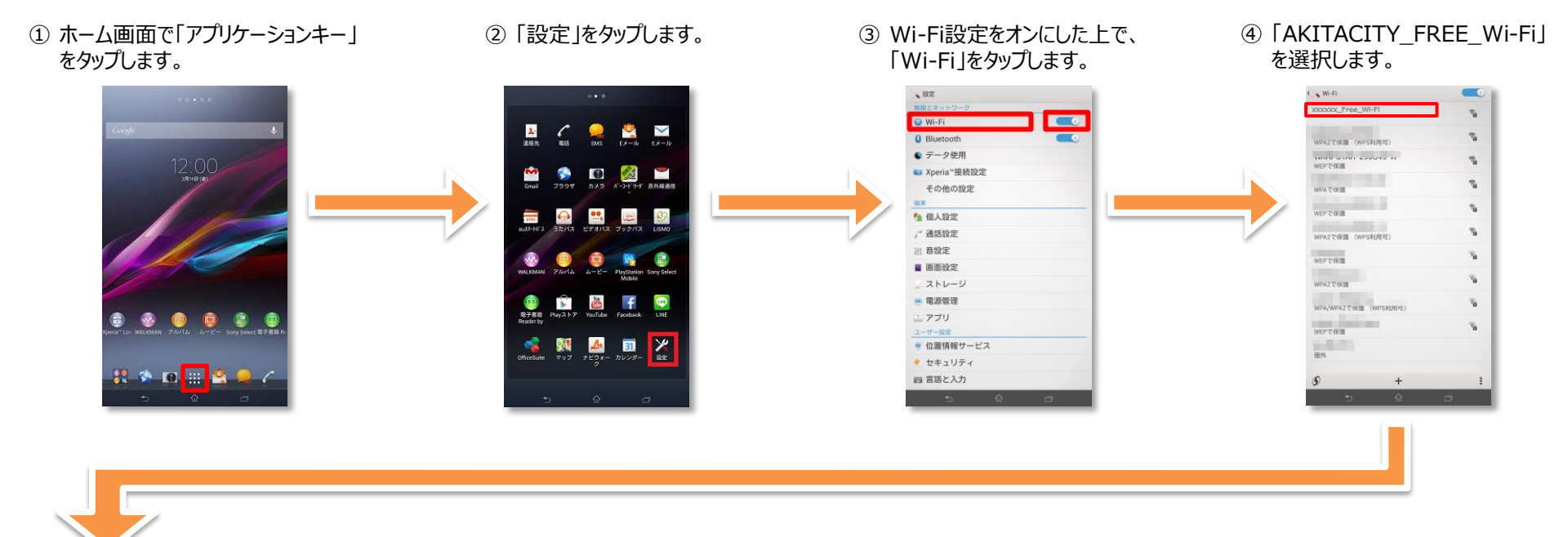

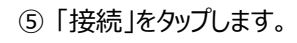

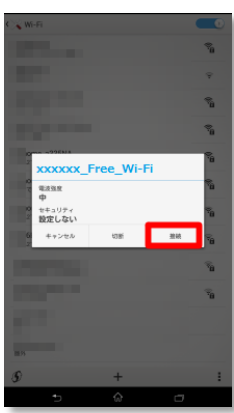

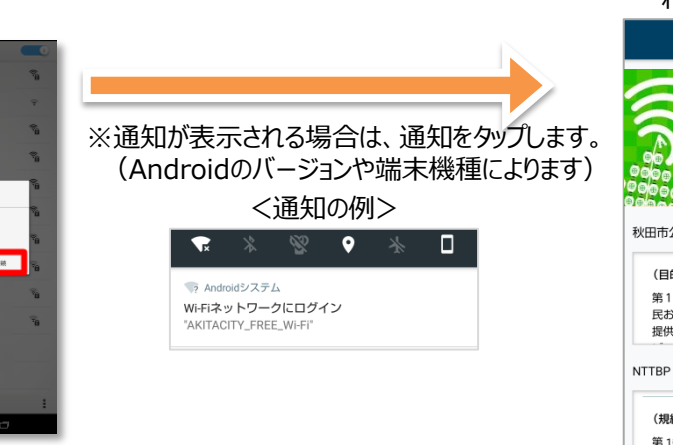

# ⑥ 自動でポータルページが表示されます。(「2.認証手順」へ)

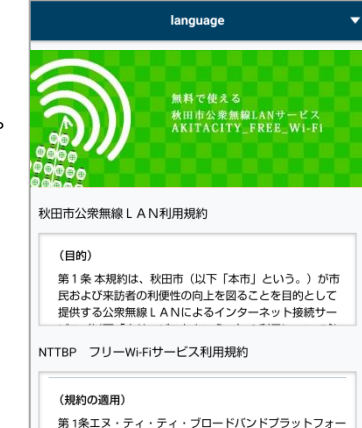

※通知が表示されない場合は、<u>AKITACITY\_FREE\_Wi-File</u> <u>接続後、</u>ブラウザ(Chrome等)を起動し、www.wificloud.jpを入力して、「開く」「実行」などをタップすると、認証トップ 画面が表示されます。

| www.wifi-cloud.jp | 2 | : |
|-------------------|---|---|
|                   |   |   |
|                   |   |   |
|                   |   |   |
|                   |   |   |
|                   |   |   |
|                   |   |   |
|                   |   |   |

#### 1.ポータル画面接続手順(例:iOS)

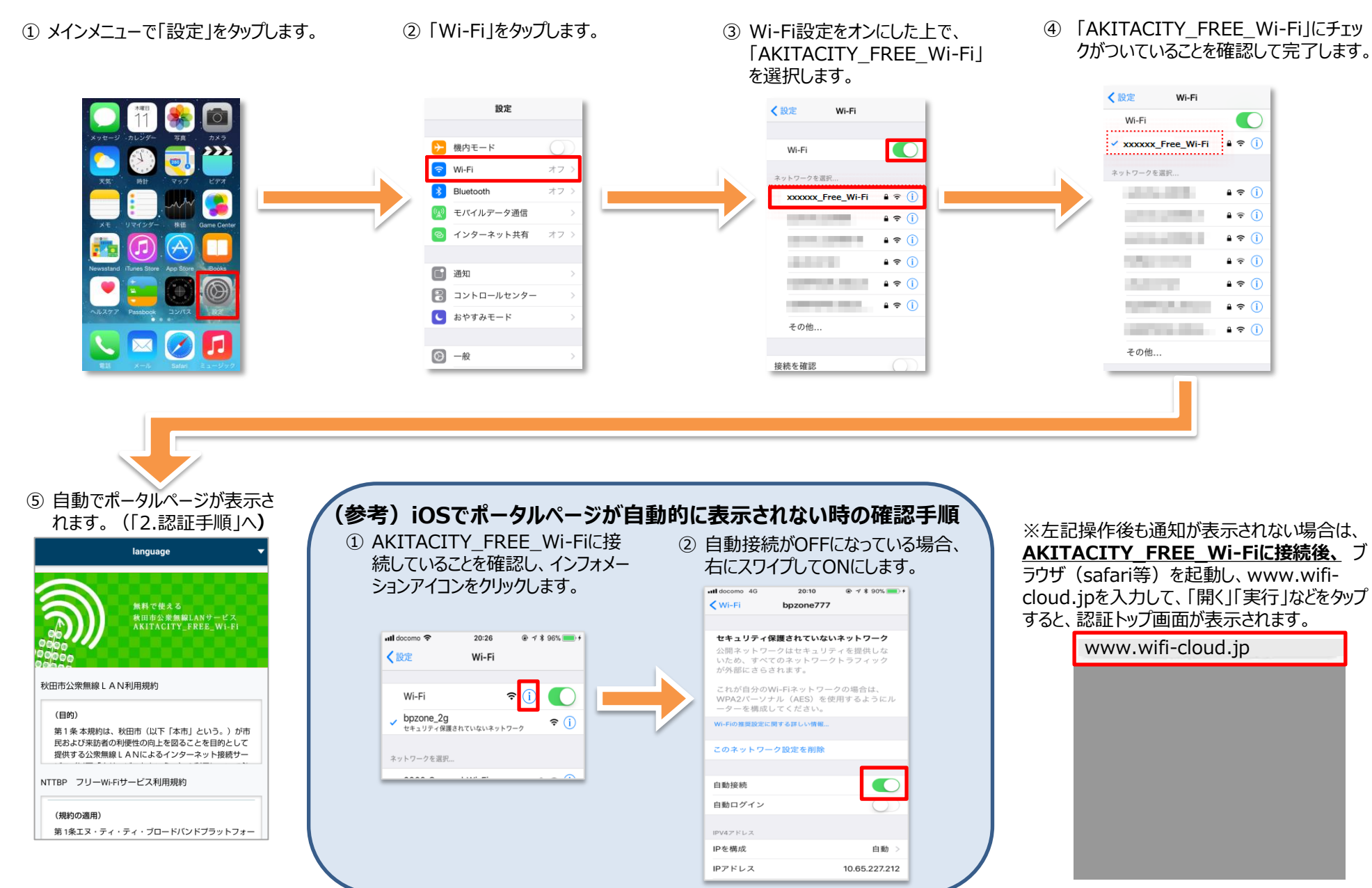

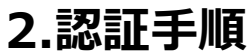

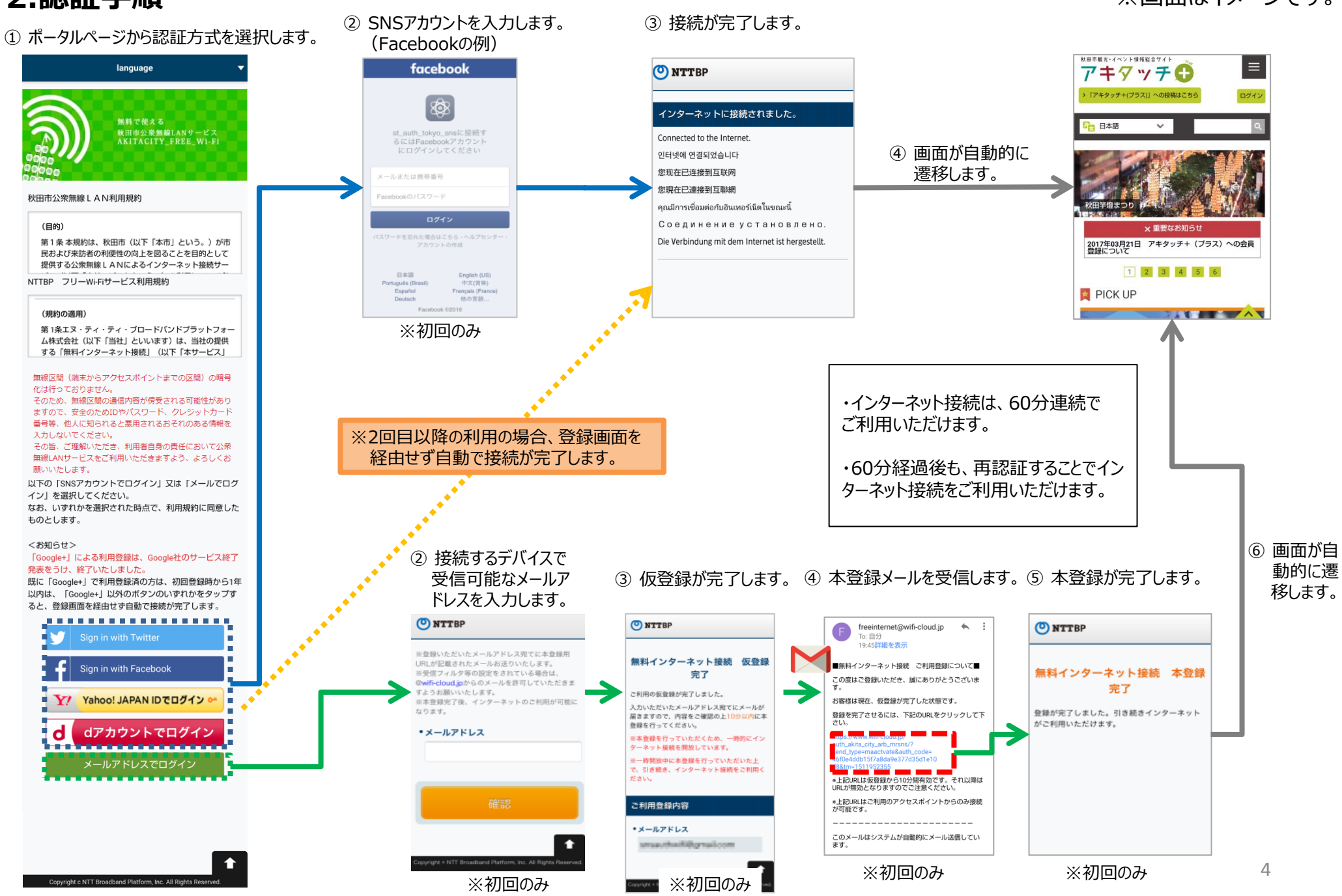

※画面はイメージです。

### 【ご案内】「Google+」による利用登録の終了について

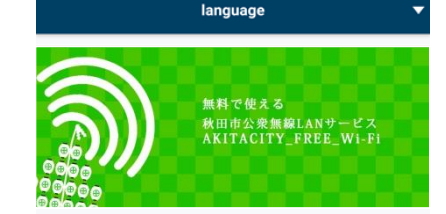

#### 秋田市公衆無線LAN利用規約

#### (目的)

第1条本規約は、秋田市(以下「本市」という。)が市 民および来訪者の利便性の向上を図ることを目的として 提供する公衆無線LANによるインターネット接続サー

NTTBP フリーWi-Fiサービス利用規約

#### (規約の適用)

第1条エヌ・ティ・ティ・ブロードバンドブラットフォー ム株式会社(以下「当社」といいます)は、当社の提供 する「無料インターネット接続」(以下「本サービス」

無線区間(端末からアクセスポイントまでの区間)の暗号 化は行っておりません。

そのため、無線区間の通信内容が傍受される可能性があり ますので、安全のためIDやバスワード、クレジットカード 番号等、他人に知られると悪用されるおそれのある情報を 入力しないでください。

その旨、ご理解いただき、利用者自身の責任において公衆 無線LANサービスをご利用いただきますよう、よろしくお 願いいたします。

以下の「SNSアカウントでログイン」又は「メールでログ イン」を選択してください。

なお、いずれかを選択された時点で、利用規約に同意した ものとします。

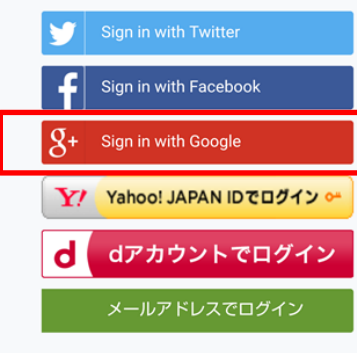

「Google+」による利用登録に関し、Google社よりサービス終了が発表 されたことをうけ、2019年1月30日に終了いたしました。

既に「Google+」で利用登録済の方は、初回登録時から1年以内は、 再度の利用登録なくそのままお使いいただけます。 (「Google+」以外のボタンのいずれかをタップすると、登録画面を経由 せず自動で接続が完了します。) 不明な点がある場合はこちらの電話番号へお問い合わせください

### <u>AKITACITY\_FREE\_Wi-Fiのご利用に関するお問い合わせ先</u>

TEL: 0570-783-506

Mail : wi-fi\_support@star.ocn.ne.jp

<受付時間:10時~18時(土休日含む)>